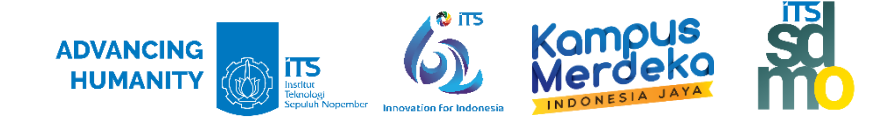

#### 1. Login ke akun myITS SSO

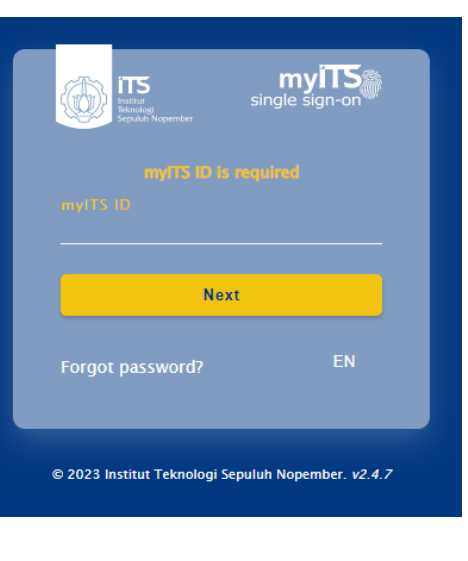

2. Masuk ke SI Kepegawaian

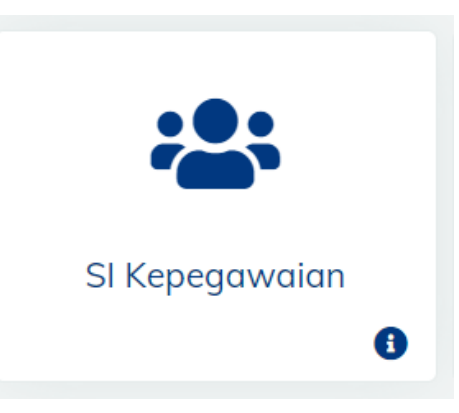

FO

P

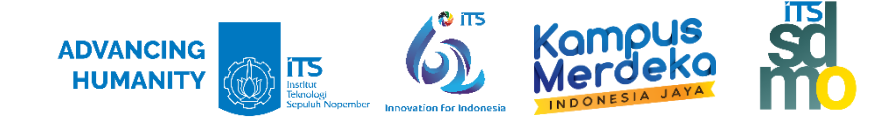

- 3. Pilih Tab : **Pengalaman**
- 4. Pilih : Tugas Belajar
- 5. Klik **Detil** pada Laporan Kemajuan
- Klik Tambah, untuk melakukan pengisian Data Laporan Kemajuan Studi

| RMASI KEPEGAWAIAN ITS MA                                                                                                    |                           |
|----------------------------------------------------------------------------------------------------|---------------------------|
| ofil 🗧 B K D 🗧 PPK Fung Tertentu 📮 PPK Tendik 🗧 Absensi Pegawai 🗧 SK/SP Keg & Lembur 🗧 SKP Dosen & Absensi 📮 PAK ITS 🗧 Keluar 🖡                                                                                                    |                           |
| User ID: 1991202122006 Hak Akses: Admin SIMPEG - ITS                                                                                                    |                           |
| Image: Daftar Pegawai                                                                                                    |                           |
| Biodata Keluaroz Riwavat Pekerjaa, Pengalaman Bofil Dosen Beban Kerja Capaian Kinerja Angka Kredit<br>Pendidikan Pekerja ( Tugas Belajar settifikasi Kompetensi Ditaat suuktural Diklat Non Struktural Pelatihan                                                                                                    |                           |
| Tambah Tugas Belajar Hapus Tugas Belajar   Nama Tugas Jenis Lokasi Negara Tgl. Mulai Laporan Kensa                                                                                                    | siuan SK                  |
| Image: TI   UGM   Fakultas Sekolah Pascasarjana   Kajian Pariwisata   S3   Dalam Negeri Indonesia   01-09-2021     Image: Determine the second second sec |                           |
| Biodata Keluarga Riwayat Pekerjaan Pengalaman Profil Dosen Beban Kerja Capaian Kinerja Angka Kredit<br>endidikan Pekerjaan Tugas Belajar <u>Sertifikasi Kompetensi</u> <u>Diklat Struktural</u> <u>Diklat Non Struktural</u> <u>Pelatihan</u>                                                                                                    |                           |
| Riwayat Laporan Kemajuan Tugas Belajar                                                                                                    |                           |
| Tambah                                                                                                    |                           |
| Semester Status Topik Laporan Kemajuan Ka                                                                                                    | artu Rencana Studi Valid? |
|                                                                                                    |                           |

.

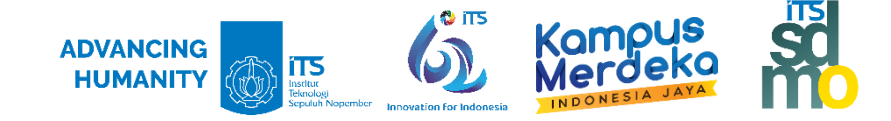

7. Klik : **Unduh** (download) pada Upload Laporan untuk mengunduh Template Laporan Kemajuan Studi

| Biodata                                                                      | Keluarga                      | Riwayat                | Pekerjaan               | Pengalaman        | Profil Dosen      | Beban Kerja                   | Capaian Kinerja | Angka Kredit    |                    |  |  |
|------------------------------------------------------------------------------|-------------------------------|------------------------|-------------------------|-------------------|-------------------|-------------------------------|-----------------|-----------------|--------------------|--|--|
| <u>Pendidikan</u>                                                            | <u>Pekerjaan</u> <b>Tug</b> a | s Belajar <u>Serti</u> | <u>ìkasi Kompetensi</u> | Diklat Struktural | Diklat Non Struk  | <u>tural</u> <u>Pelatihar</u> | 1               |                 |                    |  |  |
|                                                                              |                               |                        |                         |                   |                   |                               |                 |                 |                    |  |  |
| 📳 Simpan Data 🚺 🐼 Kembali                                                    |                               |                        |                         |                   |                   |                               |                 |                 |                    |  |  |
| Data Laporan Kemajuan Tugas Belajar                                          |                               |                        |                         |                   |                   |                               |                 |                 |                    |  |  |
| Nama Tugas TI   UGM   Fakultas Sekolah Pascasarjana   Kajian Pariwisata   S3 |                               |                        |                         |                   |                   |                               |                 |                 |                    |  |  |
|                                                                              |                               |                        | Seme                    | ster I 🗸          |                   |                               |                 |                 |                    |  |  |
|                                                                              |                               |                        | St                      | atus Aktif        | ~                 |                               |                 |                 |                    |  |  |
| Topik *                                                                      |                               |                        |                         |                   |                   |                               |                 |                 |                    |  |  |
|                                                                              |                               |                        | Upload Trans            | krip Choose Fi    | le No file chosen |                               | Max Upload Size | 1 MB            |                    |  |  |
|                                                                              |                               |                        | Upload Lapor            | an * Choose Fi    | le No file chosen |                               | Max Upload Size | 1 MB. Lihat tem | plate <u>Unduh</u> |  |  |
| Upload Ka                                                                    | rtu Rencana stu               | ıdi (untuk keper       | luan bantuan st         | udi) Choose Fi    | le No file chosen |                               | Max Upload Size | 1 MB            | $\smile$           |  |  |
|                                                                              |                               | Uploa                  | d Bukti Pembaya         | aran Choose Fi    | le No file chosen |                               | Max Upload Size | 1 MB            |                    |  |  |
|                                                                              |                               |                        | Va                      | lid? 🔿 Ya 🔿       | Tidak             |                               |                 |                 |                    |  |  |
|                                                                              |                               |                        |                         |                   |                   |                               |                 |                 |                    |  |  |

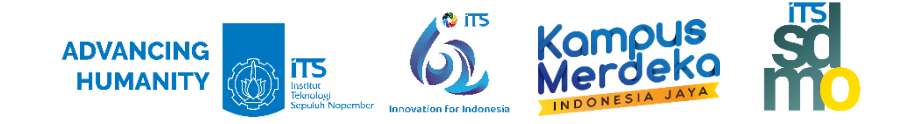

- 8. Melakukan pengisian data sbb :
  - Nama Tugas : Autofill dari Data Tugas Belajar yang sudah dientrikan
  - Semester : diisikan dengan semester yang sedang berjalan
  - Status : diisikan Status TB (Aktif/Cuti/Tidak Aktif)
  - **Topik** : diisikan dengan ......
  - Upload Laporan : Unggah Template Laporan Kemajuan Studi yang telah diisi
- 9. Klik Simpan Data

| Biodata         | Keluarga                      | Riwayat               | Pekerjaan          | Pengalaman        | Profil Dosen     | Beban Kerja             | Capaian Kinerja   | Angka Kredit    |                    |  |
|-----------------|-------------------------------|-----------------------|--------------------|-------------------|------------------|-------------------------|-------------------|-----------------|--------------------|--|
| Pendidikan      | <u>Pekerjaan</u> <b>Tuga</b>  | s Belajar <u>Sert</u> | ifikasi Kompetensi | Diklat Struktural | Diklat Non Stru  | ktural <u>Pelatihar</u> | 1                 |                 |                    |  |
| 📄 Sin<br>Data 🛶 | npan Data<br>Yan Kecajuan Tug | os Belajar            | mbali              |                   |                  |                         |                   |                 |                    |  |
|                 |                               |                       | Nama Tu            | gas TI   UGM      | Fakultas Sekolah | Pascasarjana            | Kajian Pariwisata | S3              |                    |  |
|                 |                               |                       | Semes              | ster I 🗸          |                  |                         |                   |                 |                    |  |
|                 |                               |                       | Sta                | tus Aktif         | ~                |                         |                   |                 |                    |  |
|                 |                               |                       | Торі               | ik *              |                  | jik                     | a belum mengerja  | akan, isi "-"   |                    |  |
|                 |                               |                       | Upload Transl      | crip Choose Fil   | e No file choser | ı                       | Max Upload Size   | 1 MB            |                    |  |
|                 |                               |                       | Upload Lapora      | n * Choose Fil    | e No file choser | ı                       | Max Upload Size   | 1 MB. Lihat tem | olate <u>Unduh</u> |  |
| Upload K        | artu Rencana stu              | di (untuk kepe        | rluan bantuan stu  | idi) Choose Fil   | e No file choser | ı                       | Max Upload Size   | 1 MB            |                    |  |
|                 |                               | Uploa                 | d Bukti Pembaya    | ran Choose Fil    | e No file choser | ı                       | Max Upload Size   | 1 MB            |                    |  |
|                 |                               |                       | Vali               | id? 🔿 Ya 🔿        | Tidak            |                         |                   |                 |                    |  |